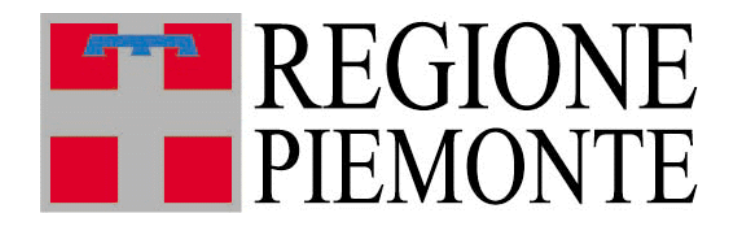

# **Riproduzione** animale

# Manuale Utente

#### Indice

| <b>1 In</b><br>1.1 | ntroduzione al servizio Riproduzione Animale<br>Tipologie di Utenza | <b>3</b> |
|--------------------|---------------------------------------------------------------------|----------|
| 2 H                | lome page del servizio                                              | 4        |
| 3 A                | utorizzazione                                                       | 6        |
| 3.1                | Dettaglio                                                           | 7        |
| 3.2                | Istruttoria                                                         | 7        |
| 3.3                | Validazione                                                         | 9        |
| 3.4                | Stampa                                                              |          |
| 3.5                | Inserimento allegati                                                | 10       |
| 4 C                | Consultazione dati dei soggetti autorizzati                         |          |
| 4.1                | Dettaglio soggetto                                                  | 12       |
| 5 R                | Riproduttori                                                        |          |
| 5.1                | Dettaglio riproduttore                                              |          |
| 5.2                | Inserimento riproduttore                                            |          |
| 6 B                | Bollettari                                                          |          |
| 6.1                | Inserimento bollettario                                             |          |
| 6.2                | Ricerca bollettario                                                 |          |
| 6.3                | Consegna                                                            |          |
| 6.4                | Restituzione                                                        | 23       |
| 7 C                | CIF e CIE                                                           | 26       |

| 7.1 | Ricerca Cif/Cie                |    |
|-----|--------------------------------|----|
| 7.2 | Dettaglio Cif/Cie              | 27 |
| 8 R | Registri di carico e scarico   | 29 |
| 8.1 | Ricerca registri               |    |
| 8.2 | Inserisci carico               |    |
| 8   | 3.2.1 Riproduttori             |    |
| 8   | 3.2.2 Dati generali            |    |
| 8   | 3.2.3 Struttura di provenienza |    |
| 8.3 | Inserisci scarico              |    |
| 8.4 | Dettaglio registri             |    |
| 8.5 | Modifica carico                |    |
| 8.6 | Modifica scarico               |    |
| 9 U | Jpload massivi                 |    |
| 9.1 | Ricerca upload                 |    |
| 9.2 | Inserimento file               |    |
| 10  | FAQ                            |    |

# 1 Introduzione al servizio Riproduzione Animale

Il servizio ha l'obiettivo di gestire i soggetti che operano in materia di Riproduzione Animale e i principali adempimenti per essi previsti dalla normativa in vigore.

La **gestione delle autorizzazione** si occupa di tutto il ciclo di vita delle autorizzazioni dei singoli soggetti, dalla richiesta alla fruizione degli elenchi pubblici e si compone di più parti:

- Compilazione di moduli di richiesta, fruibili dai soggetti accedendo alla pagina <u>http://</u> <u>www.sistemapiemonte.it/gerizooweb/accessoSistPiemNoAutenticaz.do</u> e compilabili online
- Autorizzazione telematica delle richieste, effettuata dalla Regione Piemonte in seguito alle verifiche necessarie
- Visualizzazione libera degli elenchi di stazioni, centri, operatori, recapiti, gruppi e stalloni autorizzati

La **gestione dei CIF** consente agli operatori autorizzati l'inserimento e la visualizzazione di CIF bovini o equini.

Per i Centri di produzione, i Recapiti e i Gruppi di raccolta è prevista la **gestione dei registri di carico e scarico**, con funzionalità per la consultazione e l'inserimento di tutte le movimentazioni effettuate.

## 1.1 Tipologie di Utenza

Il servizio è diviso in due componenti:

- Una componente ad **accesso libero**, per la visualizzazione degli elenchi di stazioni, centri, operatori, recapiti, gruppi e stalloni autorizzati, e per la compilazione dei moduli di richiesta di autorizzazione, raggiungibile dal sito della regione Piemonte al link

http://www.regione.piemonte.it/agri/politiche\_agricole/riproduzione/modulistica.htm

- Una componente ad **accesso riservato** per la fruizione delle funzionalità gestionali e di autorizzazione, pubblicata sui portali:
  - Sistema Piemonte nella pagina dedicata all'Agricoltura, tra i servizi di gestione amministrativa di privati e altri soggetti

http://www.sistemapiemonte.it/agricoltura/index.shtml

L'accreditamento al sistema avviene secondo le modalità stabilite con DD n. 1126/DB1100 del 15/10/2010, pubblicate sul sito istituzionale della Regione Piemonte, nell'area tematica "Agricoltura" (www.regione.piemonte.it/agri).

# 2 Home page del servizio

La pagina iniziale del servizio consente di accedere a tutte le funzionalità disponibili.

Autorizzazioni: visualizzazione e gestione di tutte le richieste di autorizzazione inviate dagli utenti

Stazioni: visualizzazione dei dati delle stazioni di monta naturale e di inseminazione artificiale

Strutture: visualizzazione dei dati dei centri di produzione, dei recapiti, dei gruppi di raccolta

Operatori: visualizzazione dei dati degli operatori di fecondazione artificiale abilitati

Riproduttori: visualizzazione ed inserimento dei dati dei riproduttori

**Registri**: visualizzazione e gestione dei registri di carico e scarico di materiale seminale o di embrioni

**Cif e Cie**: visualizzazione e gestione dei certificati di intervento fecondativo e di intervento embrionale

Bollettari: visualizzazione e gestione dei bolettari

**Upload massivi**: visualizzazione ed inserimento dei file per le importazione massive di Cie, Cif Bovini e registri di carico e scarico.

| Utente: DEI | NO 28 CSI PIEMONTE Ente: Regione Piemonte                                                                                                    |
|-------------|----------------------------------------------------------------------------------------------------|
| Home        |                                                                                                    |
| +           | AUTORIZZAZIONI<br>Questa sezione permette di visualizzare e gestire tutte le richieste di autorizzazione inviate dagli utenti, procedendo sulle stesse alle operazioni di istruttoria e validazione.                                                                                                    |
| +           | STAZIONI<br>Questa sezione permette di ricercare e visualizzare i dati di tutte le stazioni di monta naturale e di inseminazione artificiale equina                                                                                                    |
| +           | STRUTTURE<br>Questa sezione permette di ricercare e visualizzare i dati di tutti i centri di produzione di materiale seminale e di embrioni, i gruppi di raccolta embrioni ed i Recapiti di materiale produttivo. E' possibile anche inserire i dati di<br>strutture fuori Piemonte che collaborano con quelle piemontesi. |
| +           | OPERATORI<br>Questa sezione permette di ricercare e visualizzare i dati di tutti gli operatori di fecondazione artificiale abilitati ad effettuare interventi fecondativi sulle fattrici                                                                                                    |
| +           | RIPRODUTTORI<br>In questa sezione sono visualizzabili i riproduttori comunicati alla Regione dalle Stazioni e dai Centri di produzione. E' possibile anche inserire i dati di riproduttori che sono coinvolti in interventi fecondativi e non sono censiti<br>tra quelli delle strutture Plemontesi.                       |
| +           | REGISTRI<br>Questa sezione mette a disposizione delle strutture le funzionalita' per la gestione dei registri di carico e scarico di materiale seminale o di embrioni                                                                                                    |
| +           | CIF E CIE - CERTIFICATI DI INTERVENTO FECONDATIVO E CERTIFICATI DI INTERVENTO EMBRIONALE<br>Sezione per la gestione degli interventi di fecondazione o di empianto embrionale, attraverso le funzionalita' di ricerca ed inserimento dei dati.                                                                             |
| +           | BOLLETTARI<br>In questa sezione e' possibile gestire i bollettari di Cif e Cie al fine di tracciare le consegne effettuate alle province e alle stazioni.                                                                                                    |
| +           | UPLOAD MASSIVI<br>Sezioni per l'upload e la gestione di scarichi massivi relativi a Cie, Clf Bovini o registri di carico e scarico.                                                                                                    |
|             |                                                                                                    |

Selezionando una delle voci in elenco viene espansa e vengono visualizzate le funzionalità ad essa relative.

| - | STAZIONI                                                                                                    |
|---|----------------------------------------------------------------------------------------------------|
|   | Questa sezione permette di ricercare e visualizzare i dati di tutte le stazioni di monta naturale e di inseminazione artificiale equina |
|   | Ricerca stazioni                                                                                                    |

Selezionando la voce di dettaglio si può accedere alla funzionalità.

# 3 Autorizzazione

In questa sezione è possibile ricercare tutte le richieste di autorizzazione trasmesse alla Regione Piemonte.

Le richieste sono ricercabili per tipologia, stato, ente di competenza, gestore e data della richiesta.

Effettuando la ricerca solo con il filtro Stato valorizzato su "in attesa" è possibile visualizzare tutte le richieste appena inviate dagli utenti e ancora da autorizzare.

| Ricerca autorizzazioni |                                   |                            |       |                   |
|------------------------|-----------------------------------|----------------------------|-------|-------------------|
| Tipo di richiesta      | - selezionare tipo di richiesta - |                            | •     |                   |
| Stato                  | In attesa                         | •                          |       |                   |
| Ente competente        | - selezionare ente -              | •                          |       | filtri di ricerca |
| Gestore                |                                   |                            |       | utilizzabili      |
| Codice gestore         |                                   |                            |       |                   |
| Data della richiesta   | Dal                               | AI                         |       |                   |
| ricerca 🔶 pulsante pe  | er effettuare la ricerca e passar | e alla visualizzazione ele | enchi |                   |

Le pagine con l'elenco dei risultati sono così strutturate:

- Criteri di ricerca: vengono riepilogati i filtri di ricerca impostati dall'utente, con la possibilità di deselezionare uno dei filtri e aggiornare la ricerca senza tornare alla pagina precedente
- Elenco richieste trovate: vengono visualizzate tutte le richieste che soddisfano i criteri di ricerca impostati. Per ogni richiesta vengono visualizzati lo stato, il tipo di richiesta, il richiedente, l'ente di competenza e la data della richiesta. È poi possibile visualizzare la scheda di dettaglio selezionando l'icona <sup>I</sup>.
- **Esportazione elenco**: gli utenti possono scaricare i dati visualizzati in formato excel e PDF.
- **Operazioni sulle richieste**: dalla pagina di elenco è possibile selezionare una richiesta e procedere su essa all'istruttoria, alla validazione, inserire allegati, o stampare il modello di autorizzazione.

| Risultati                                                                                                    | ricerca autorizzazi                                                                   | oni                                                                       |                         |                                  |                                     |                                                                       |
|----------------------------------------------------------------------------------------------------|---------------------------------------------------------------------------------------|---------------------------------------------------------------------------|-------------------------|----------------------------------|-------------------------------------|-----------------------------------------------------------------------|
| Criteri di ricerca<br>Stato In attesa<br>aggiorna<br>modificando le spunte in alto e<br>selezionando aggiorna, viene<br>ripetuta la ricerca<br>Elenco dei risultati trovati |                                                                                       |                                                                           |                         |                                  |                                     |                                                                       |
|                                                                                                    |                                                                                       |                                                                           |                         |                                  |                                     |                                                                       |
| Una auto                                                                                                    | rizzazione trovata.                                                                   |                                                                           |                         |                                  |                                     | pagina 🚹                                                              |
| Una auto                                                                                                    | rizzazione trovata.                                                                   | Tipo                                                                      |                         | Gestore                          | Ente competente                     | pagina 1<br>Data richiesta                                            |
| Una auto                                                                                                    | rizzazione trovata.           Stato corrente           In attesa                      | Tipo<br>Stazione di monta naturale pubblica equ                           | uina                    | Gestore<br>GAMBINO ROSA GIOVANNA | Ente competente<br>REGIONE PIEMONTE | pagina 1<br>Data richiesta<br>31/12/2011                              |
| Una auto                                                                                                    | rizzazione trovata.           Stato corrente           In attesa                      | Tipo<br>Stazione di monta naturale pubblica equ                           | uina                    | Gestore<br>GAMBINO ROSA GIOVANNA | Ente competente<br>REGIONE PIEMONTE | pagina <b>1</b> Data richiesta           31/12/2011   pagina <b>1</b> |
| Una auto<br>Una auto<br>Esporta o                                                                                                    | rizzazione trovata. Stato corrente In attesa rizzazione trovata. ome: XI Excel 12 Pdf | Tipo<br>Stazione di monta naturale pubblica equ<br>pulsanti per l'esporta | uina<br>azione dei dati | Gestore<br>GAMBINO ROSA GIOVANNA | Ente competente<br>REGIONE PIEMONTE | pagina 1<br>Data richiesta<br>31/12/2011<br>pagina 1                  |

## 3.1 Dettaglio

La pagina di dettaglio è divisa in due schede:

- Iter degli stati: visualizza l'iter della richiesta, riportando per ogni stato la data di inizio dello stato e l'utente che ha effettuato l'operazione. Gli stati sono visualizzati con dei pallini colorati, per vedere la decodifica è necessario selezionare "Legenda stati"

| Dettaglio autorizzazi  | one                                                                                                  |            |             | Legenda stati                                                                                      | × |
|------------------------|----------------------------------------------------------------------------------------------------|------------|-------------|----------------------------------------------------------------------------------------------------|---|
| Iter degli stati Modul | i di richiesta                                                                                       |            |             | Stato: Autorizzazione Cessata     Stato: Autorizzazione Revocata     Stato: Autorizzazione sospesa |   |
| Legenda stati          | Legenda stati selezionando "legenda stati" viene visualizzato un box con l'elenco di stati possibili |            |             |                                                                                                    |   |
| Stato                  | <b>T</b>                                                                                             |            |             | Stato: In attesa                                                                                   | _ |
|                        |                                                                                                    | 07/08/2011 | CSIPIEMONTE | 🔵 Stato: Istruita                                                                                  |   |
|                        | O7/08/2011 CSI PIEMONTE                                                                              |            |             |                                                                                                    |   |
|                        | Stato: Richiesta archiviata                                                                          |            |             |                                                                                                    |   |
| awia istruttoria       | awia istruttoria awia validazione inserisci allegato stampa                                          |            |             |                                                                                                    |   |
|                        | Stato: Validata                                                                                      |            |             |                                                                                                    |   |
| < indietro             |                                                                                                    |            |             |                                                                                                    |   |

- Moduli di richiesta: visualizza il modulo di richiesta inviato telematicamente, che può essere aperto come documento PDF in sola visualizzazione

#### 3.2 Istruttoria

L'istruttoria delle richieste viene effettuata dalla Provincia competente per la richiesta. Può essere effettuata l'istruttoria per le richieste in stato "in attesa". Il sistema visualizza lo stato corrente della richiesta e consente di selezionare lo stato in

Il sistema visualizza lo stato corrente della richiesta e consente di selezionare lo sta cui portare la stessa.

| Iter di istruttoria - Ricerca autorizzazioni    |                         |  |  |
|-------------------------------------------------|-------------------------|--|--|
| l campi contrassegnati con l'asterisco (*) sono | obbligatori.            |  |  |
| Stato corrente autorizzazione                   | In attesa               |  |  |
| Nuovo stato *                                   | Istruita 👻              |  |  |
|                                                 | > seleziona nuovo stato |  |  |
| Numero protocollo                               |                         |  |  |
| Data protocollo                                 |                         |  |  |
| Note                                            | *                       |  |  |
|                                                 | -                       |  |  |
|                                                 |                         |  |  |
| annulla iter istruttoria conferma               |                         |  |  |

L'utente dovrà selezionare il pulsante "avvia istruttoria" e porre la richiesta in stato istruita, per aprire l'istruttoria.

Successivamente potrà ripetere l'operazione e passare la richiesta in stato "Istruttoria positiva" o "Richiesta archiviata" o "Richiesta respinta".

Il numero di protocollo inserito può essere alfanumerico.

Per alcuni soggetti è previsto che per poter passare la richiesta in stato "Istruttoria positiva" sia necessario compilare una checklist.

| Checklist di controllo |                                                                                                    |
|------------------------|----------------------------------------------------------------------------------------------------|
| $\checkmark$           | Il gestore è in possesso del diploma di istruzione secondaria di 1º grado                                                   |
| $\checkmark$           | Il personale impiegato nella stazione di monta è qualificato per le specifiche mansioni                                     |
|                        | Non sono ricoverati animali di specie diverse nelle strutture di stabulazione                                               |
|                        | Non sono detenute attrezzature atte alla refrigerazione, al congelamento e al trattamento del seme                          |
|                        | Relazione tecnica sull'attività e le strutture della istituenda stazione                                                    |
|                        | Pianta del locale adibito alla monta                                                                                        |
|                        | Barra di contenimento                                                                                                    |
|                        | Pavimentazione antiscivolo lavabile                                                                                         |
|                        | Dichiarazione di idoneità igienico - sanitaria rilasciata dall'ASL competente per territorio                                |
|                        | Dichiarazione sostitutiva antimafia o dichiarazione sostitutiva di certificazione della residenza e dello stato di famiglia |
|                        | Fotocopia leggibile di un documento di identità                                                                             |
|                        | Numero box                                                                                                    |
|                        | Numero paddock                                                                                                    |
|                        | Ampiezza paddock                                                                                                    |
|                        | Mezzi di assistenza e pronto soccorso                                                                                       |
|                        | Rifornimento idrico                                                                                                    |
|                        | La stazione dispone di locali ed attrezzature adeguati al prelievo e alla preparazione del materiale seminale fresco        |
|                        | La regolarità del prelievo e dell'utilizzo del seme fresco è garantita da un veterinario                                    |
|                        |                                                                                                    |

La checklist così compilata verrà valutata dai funzionari Regionali in fase di validazione della richiesta.

#### 3.3 Validazione

La validazione viene effettuata dai funzionari della Regione Piemonte e può essere fatte sulle richieste con stato "istruttoria positiva", oppure, per le tipologie di richieste per le quali non è richiesta la fase di istruttoria, con stato "in attesa".

L'utente accede alla validazione selezionando "avvia validazione".

È possibile dare esito positivo o negativo alla validazione, ed inserire eventuali note ed i dati del protocollo.

Se viene dato esito positivo alla validazione l'utente deve inserire il codice assegnato al nuovo soggetto, mentre per le richieste di rinnovo il codice viene già visualizzato a video.

Se la validazione è positiva il soggetto diventa valido, verrà visualizzato negli elenchi pubblici e potrà essere utilizzato come soggetto attivo nella gestione dei bollettari, dei cif e dei registri di carico e scarico.

|                                                    | obligaton.            |
|----------------------------------------------------|-----------------------|
| Stato corrente autorizzazione                      | Istruttoria Positiva  |
| Nuovo stato *                                      | - selezionare stato - |
| (obbligatorio solo se il nuovo stato è "validato") |                       |
| Data scadenza                                      |                       |
| Numero protocollo                                  |                       |
| Data protocollo                                    |                       |
| Note                                               | A<br>                 |

#### 3.4 Stampa

Per tutti i soggetti validi è disponibile la stampa del modello di autorizzazione della richiesta da rilasciare al soggetto richiedente.

Viene prodotto un documento PDF che riporta i dati principali del soggetto richiedente, il codice che è stato assegnato dalla Regione Piemonte, e l'elenco di obblighi previsti dalla normativa in vigore, specifici per il tipo di soggetto.

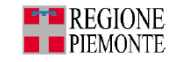

Prot n. /DB1104 class. 007.070.030

ASSESSORATO AGRICOLTURA E FORESTE, CACCIA E PESCA DIREZIONE REGIONALE AGRICOLTURA SETTORE SVILUPPO DELLE PRODUZIONI ZOOTECNICHE

#### AUTORIZZAZIONE

Per la gestione di Centro di produzione materiale seminale della specie suina

IL RESPONSABILE DEL SETTORE

Vista la legge 15 gennaio 1991, n. 30; Vista la legge 2 agosto 1999, n.280; Visto il decreto 19 luglio 2000, n. 403; Vista la D.G.R. del 10 novembre 2008, n. 36-10017;

#### AUTORIZZA

| AUTORIZZA                                                                                                    |                                                                              |
|----------------------------------------------------------------------------------------------------|------------------------------------------------------------------------------|
| II Sig.re LUCA<br>domiciliato in Via                                                                                                    |                                                                              |
| ad impiantare e gestire un centro di produzione di embrioni e materiale s<br>suina                                                                                                    | seminale della specie                                                        |
| nel Comune di CARTIGNANO (CN)<br>in ,                                                                                                    | Codice                                                                       |
| Il Gestore è tenuto all'osservanza delle leggi e dei regolamenti vigenti                                                                                                    |                                                                              |
| Torino,                                                                                                    |                                                                              |
| IL RESPONSABILE DEL SETTORE<br>Paolo Cumino                                                                                                    |                                                                              |
| LA PRESENTE AUTORIZZAZIONE HA SCADENZA IL 07/08/2/<br>La presente autorizzazione è strettamente personale ed è rimovabile alla scadenza purché sussistano le condizioni pre<br>conservata presso la stazione in luogo visibile ed essere esibita ad ogni richiesta delle persone incaricate della sorvegi<br>15 gernati 1911 n. 30 e.s.m.i. | 016<br>viste dalla legge; deve essere<br>lianza per l'esecuzione della legge |

#### 3.5 Inserimento allegati

L'utente selezionando il tasto "inserisci allegato" visualizza una pagina in cui può inserire un qualsiasi tipo di documento da allegare alla richiesta, che verrà visualizzato dagli utenti nella sezione "documenti allegati" della scheda di dettaglio del soggetto.

| Inserisci allegato - Ricerca autorizzazioni |         |  |  |  |
|---------------------------------------------|---------|--|--|--|
| Documento                                   | Sfoglia |  |  |  |
| Note                                        | ×       |  |  |  |
|                                             | ~       |  |  |  |
| annulla inserimento allegati                |         |  |  |  |
| annulla inserimento allegati salva e allega |         |  |  |  |

# 4 Consultazione dati dei soggetti autorizzati

Sono disponibili le funzionalità per la consultazione dei dati di:

- Stazioni:
  - o Stazioni di monta naturale pubblica
  - Stazioni di monta naturale privata
  - Stazioni di inseminazione artificiale
- Strutture
  - o Centri di produzione di materiale seminale
  - o Centri di produzione di embrioni
  - o Recapiti di materiale seminale o embrionale
  - o Gruppi di raccolta embrioni
- Operatori
  - Veterinari iscritti agli elenchi di operatori
  - o Operatori pratici abilitati all'inseminazione artificiale

Sono presenti a sistema tutti i dati dei soggetti sopra elencati, sia quelli con autorizzazione in corso di validità, che quelli con autorizzazione in fase di rilascio o scaduta.

Gli utenti possono visualizzare i soggetti di loro interesse impostando i filtri di ricerca desiderati.

Per quanto riguarda lo stato delle autorizzazioni sono disponibili il filtro "Stato", che di default è impostato a validata, ed il check di selezione "Visualizza strutture cessate". L'utente può ricercare i soggetti in stato diverso da "Validata" modificando il valore di quel filtro di ricerca, e può visualizzare lo storico dei soggetti, e quindi anche le strutture cessate selezionando il check "Visualizza strutture cessate".

| Ricerca strutture                   |                                     |
|-------------------------------------|-------------------------------------|
| Tipo di struttura                   | - selezionare tipo di struttura - 🔹 |
| Codice                              |                                     |
| Denominazione                       |                                     |
| Tipo di materiale                   | - selezionare tipo di materiale - 🔹 |
| Specie                              | - selezionare specie - 🔹            |
| Stato                               | Validata 🗸                          |
| Provincia                           | - selezionare provincia -           |
| Visualizza strutture fuori Piemonte |                                     |
| Data validità                       | Dal Al                              |
| Visualizza strutture cessate        |                                     |
|                                     |                                     |
| ricerca                             |                                     |

Per quanto riguarda la localizzazione dei soggetti invece sono disponibili il filtro "Provincia" oppure il check "Visualizza strutture fuori Piemonte". Sono selezionabili in alternativa con l'accortezza che per le strutture fuori Piemonte non sarà mai Validato ed è quindi necessario non impostare questo valore nel filtro Stato.

Le pagine con l'elenco dei risultati sono così strutturate:

- **Criteri di ricerca**: vengono riepilogati i filtri di ricerca impostati dall'utente, con la possibilità di deselezionare uno dei filtri e aggiornare la ricerca senza tornare alla pagina precedente
- Elenco soggetti trovati: vengono visualizzati tutti i soggetti che soddisfano i filtri di ricerca inseriti dall'utente e con una autorizzazione rilasciata dalla Regione in corso di validità. Per ognuno vengono visualizzati il codice identificativo, la denominazione, l'ubicazione, le specie trattate, la tipologia del soggetto e la scadenza dell'autorizzazione. Per ogni soggetto in elenco è poi possibile visualizzare la scheda di dettaglio selezionando l'icona 2.
- **Esportazione elenco**: gli utenti possono scaricare i dati visualizzati in formato excel e PDF.
- **Operazioni sulle richieste:** anche da questa pagina di elenco, come dall'elenco di autorizzazioni è possibile accedere alle funzionalità di istruttoria, validazione, stampa e inserimento di allegati, che sono state precedentemente descritte.

Risultati ricerca strutture

| $\checkmark$                               | Tipo di s                       | truttura Centr         | Centro di produzione di materiale seminale                                                                             |                                   |                          |                                                                       |                                 |    |  |  |
|--------------------------------------------|---------------------------------|------------------------|----------------------------------------------------------------------------------------------------|-----------------------------------|--------------------------|-----------------------------------------------------------------------|---------------------------------|----|--|--|
| <b>V</b>                                   |                                 | Specie suina           |                                                                                                    |                                   |                          |                                                                       |                                 |    |  |  |
| <b>V</b>                                   |                                 | Stato Valida           | Validata                                                                                                    |                                   |                          |                                                                       |                                 |    |  |  |
|                                            |                                 |                        |                                                                                                    |                                   |                          |                                                                       |                                 |    |  |  |
| rutture trov                               | ate.                            |                        |                                                                                                    |                                   |                          |                                                                       |                                 | pa |  |  |
| rutture trov                               | ate.<br>te <u>Codice</u>        | Denominazion           | e Tipo struttura                                                                                                    | Tipo<br>materiale                 | Specie                   | Data fine<br>autorizzazione                                           | Ubicazione                      | pa |  |  |
| rutture trov<br>Stato<br>corren<br>Validat | ate.<br>te Codice<br>a C        | Denominazion           | e <u>Tipo struttura</u><br>Centro di produzione di<br>materiale seminale                                               | Tipo<br>materiale<br>Seme         | Specie<br>suina          | Data fine<br>autorizzazione<br>31/12/2013                             | Ubicazione<br>M<br>Vi           | pa |  |  |
| rutture trov<br>Stato<br>corren<br>Validat | ate.<br>te Codice<br>a C<br>a C | Denominazion<br>A<br>A | E     Tipo struttura       Centro di produzione di materiale seminale       Centro di produzione di materiale seminale | Tipo<br>materiale<br>Seme<br>Seme | Specie<br>suina<br>suina | Data fine<br>autorizzazione           31/12/2013           07/08/2016 | Ubicazione<br>M<br>Vi<br>C<br>V | pa |  |  |

## 4.1 Dettaglio soggetto

Le schede di dettaglio dei soggetti sono suddivise in finestre, o "tab", ognuna delle quali riguarda un determinato aspetto del soggetto.

Il primo tab è sempre quello con i dati generali del soggetto, sia questo una stazione, una struttura o un operatore, riporta quindi lo stato corrente, e l'iter degli stati precedenti, la denominazione del gestore, l'ubicazione, il codice assegnato, la data di scadenza dell'autorizzazione e altre informazioni specifiche per il tipo di soggetto.

| Stazione      | Stalloni | Fattrici    | Recapiti       | Docu  | imenti allegati                     | Checklist           |      |              |  |  |  |  |
|---------------|----------|-------------|----------------|-------|-------------------------------------|---------------------|------|--------------|--|--|--|--|
|               | S        | tato corren | te autorizza:  | zione | Validata                            |                     |      |              |  |  |  |  |
|               |          | Iter st     | ati autorizza: | zione |                                     |                     |      |              |  |  |  |  |
|               |          |             |                |       | Legenda stati                       | Legenda stati       |      |              |  |  |  |  |
|               |          |             |                |       | Stato 月                             | 🛙 Inizio validità 🔄 | Note | Utente       |  |  |  |  |
|               |          |             |                |       | •                                   | 31/12/2008          |      | CSI PIEMONTE |  |  |  |  |
|               |          |             |                |       | •                                   | 31/12/2008          |      | CSI PIEMONTE |  |  |  |  |
|               |          |             | C              | odico | RI )E                               |                     |      |              |  |  |  |  |
|               |          |             | Ge             | store |                                     |                     |      |              |  |  |  |  |
| Tipo stazione |          |             |                |       | Stazione di monta naturale pubblica |                     |      |              |  |  |  |  |
|               |          | Data fi     | ne autorizza:  | zione | 31/12/2013                          |                     |      |              |  |  |  |  |
|               |          |             | S              | pecie | equina/asinina                      |                     |      |              |  |  |  |  |
|               |          | Gest        | ione seme fr   | esco  | si                                  |                     |      |              |  |  |  |  |
|               |          |             | Comune di m    | nonta |                                     |                     |      |              |  |  |  |  |
|               |          |             | Periodo di m   | nonta |                                     |                     |      |              |  |  |  |  |
|               |          |             | Veteri         | nario |                                     |                     |      |              |  |  |  |  |
|               |          | Provinc     | ia di compet   | tenza | BIELLA                              |                     |      |              |  |  |  |  |
|               |          |             | Ubica          | zione |                                     |                     |      |              |  |  |  |  |
|               |          |             | Tele           | efono |                                     |                     |      |              |  |  |  |  |
|               |          |             | E              | -mail |                                     |                     |      |              |  |  |  |  |
|               |          |             |                |       |                                     |                     |      |              |  |  |  |  |
| awia istr     | uttoria  | awia        | validazione    |       | inserisci allega                    | ato stamp           | a    |              |  |  |  |  |

A seconda della tipologia del soggetto seguono poi gli altri tab, che possono riportare:

- Elenco animali legati al soggetto,
- Elenco di soggetti funzionalmente collegati (recapiti o altre strutture),
- Documentazione allegata,
- Checklist

| Stazione | Stalloni    | Fattrici  | Recapiti   | Documenti allegati     | Checklist   |
|----------|-------------|-----------|------------|------------------------|-------------|
| q        | uesto tab a | assume il | nome del 1 | tipo di soggetto in vi | sualizzazio |

Nel tab di **elenco animali**, che può essere relativo agli stalloni o alle fattrici, vengono riportati i riproduttori attivi legati al soggetto, con la visualizzazione dei dati principali nella

riga di elenco, e la possibilità di visualizzare i dettagli selezionando l'icona <sup>1</sup> L'utente ha la possibilità di visualizzare anche i riproduttori non più attivi per il soggetto selezionando il tasto "storico stalloni".

| Stazione   | Stalloni Fattrici    | Recapiti                                                      | Document                                       | ti allegati 🛛 Cl | hecklist |                |                     |                   |                      |  |
|------------|----------------------|---------------------------------------------------------------|------------------------------------------------|------------------|----------|----------------|---------------------|-------------------|----------------------|--|
| Elenco sta | lloni della stazione |                                                               |                                                |                  |          |                |                     |                   |                      |  |
|            | Nome                 | Identifica<br>(certifica<br>genealog<br>microchi<br>registro) | c <b>ativo</b><br>to<br>jico/<br>p/ iscrizione | Anno di nasci    | ita      | Specie         | Razza               | Inizio permanenza | Fine<br>permane<br>a |  |
|            | ACHILLE 9410         |                                                               | 011141068                                      | 58 2009          |          | equina/asinina | INTERESSE<br>LOCALE | 22/01/2013        | 31/12/20             |  |
|            |                      | esso M                                                        |                                                |                  |          |                |                     |                   |                      |  |
|            | C                    | olore del man                                                 | tello BIANO                                    | ANCO PEZZATO     |          |                |                     |                   |                      |  |
|            |                      | Padre n                                                       | ome                                            | identificativo   |          |                |                     |                   |                      |  |
|            |                      | Madre n                                                       | ome                                            |                  |          |                |                     | identifica        | ativo                |  |
|            |                      | Tai                                                           | iffa<br>(€)                                    |                  |          |                |                     |                   |                      |  |
|            |                      | Propriet                                                      | ario                                           |                  |          |                |                     |                   |                      |  |
|            |                      | P.IVA propriet                                                | ario                                           |                  |          |                |                     |                   |                      |  |
|            |                      |                                                               |                                                |                  |          |                |                     |                   |                      |  |

Il tab relativo ai **soggetti collegati**, che si chiama "recapiti" o "strutture collegate" a seconda del tipo di soggetto in visualizzazione, visualizza l'elenco dei soggetti che non stati dichiarati nella richiesta di autorizzazione inviata telematicamente.

Per ogni soggetto si riportano i dati principali e le informazioni sullo stato e la scadenza della autorizzazione.

| Elenco rec        | aniti c | ollogati alla stazio | 000    | b souther an egan |               |                  |                             |            |
|-------------------|---------|----------------------|--------|-------------------|---------------|------------------|-----------------------------|------------|
| Legenda           | tati    | onegati ana stazio   | JIIC . |                   |               |                  |                             |            |
| Stato<br>corrente | ¢       | Codice               | •      | Denominazione 🔄   | Tipo centro 🖨 | Tipo materiale 🔶 | Data fine<br>autorizzazione | Ubicazione |
| •                 |         | CN R                 |        |                   | Recapito      | Seme<br>Embrioni | 31/12/2012                  |            |
| •                 |         | TOI_jR               |        |                   | Recapito      | Seme             | 31/12/2013                  | ll         |
|                   |         |                      |        |                   |               |                  |                             |            |

Nel tab "**Documenti Allegati**" vengono visualizzati tutti i documenti che sono stati allegati come documentazione di dettaglio del soggetto. Tra questi sarà sempre presente il modulo di richiesta, per i soggetti che hanno inviato telematicamente la richiesta. Cliccando sul nome del documento questo verrà aperto e sarà visualizzabile dall'utente.

| Struttura | Riproduttori    | Strutture collegate | Documenti allegati | Checklist |
|-----------|-----------------|---------------------|--------------------|-----------|
| Docume    | nti allegati    |                     |                    |           |
| Nome d    | ocumento        |                     | Data               | Note      |
| richiest  | a autorizzazion | e                   | 04/02/2013         |           |
| awia ist  | ruttoria        | awia validazione    | inserisci allegato | stampa    |

Nel tab **"Checklist**", per i soggetti per i quali è stata compilata la checklist in fase di istruttoria, verranno visualizzate tutte le voci di checklist selezionate dall'utente istruttore

| tazione                                                                                 | Stalloni                                        | Fattrici | Recapiti    | Documenti allegati       | Checklist                                                                           |  |  |  |  |  |  |
|-----------------------------------------------------------------------------------------|-------------------------------------------------|----------|-------------|--------------------------|-------------------------------------------------------------------------------------|--|--|--|--|--|--|
| Checklist                                                                               | di controllo                                    | )        |             |                          |                                                                                     |  |  |  |  |  |  |
|                                                                                         |                                                 |          | II gestore  | e è in possesso del dipl | oma di istruzione secondaria di 1º grado                                            |  |  |  |  |  |  |
| Il personale impiegato nella stazione di monta è qualificato per le specifiche mansioni |                                                 |          |             |                          |                                                                                     |  |  |  |  |  |  |
|                                                                                         | Fotocopia leggibile di un documento di identità |          |             |                          |                                                                                     |  |  |  |  |  |  |
|                                                                                         |                                                 |          | Numero      | box: 2                   |                                                                                     |  |  |  |  |  |  |
|                                                                                         |                                                 |          | Numero      | paddock: 1               |                                                                                     |  |  |  |  |  |  |
|                                                                                         |                                                 |          | Rifornim    | ento idrico              |                                                                                     |  |  |  |  |  |  |
|                                                                                         |                                                 |          | La stazio   | ne dispone di locali ed  | attrezzature adeguati al prelievo e alla preparazione del materiale seminale fresco |  |  |  |  |  |  |
|                                                                                         |                                                 |          |             |                          |                                                                                     |  |  |  |  |  |  |
| awia istr                                                                               | uttoria                                         | awia     | validazione | inserisci alle           | gato stampa                                                                         |  |  |  |  |  |  |

# 5 Riproduttori

È possibile visualizzare gli elenchi di equini presenti presso le stazioni di monta naturale pubblica ed i centri di produzione di materiale seminale autorizzati.

Come per la ricerca dei soggetti gli utenti possono usufruire di una serie di filtri di ricerca con i quali accedere ai dati

| Ricerca riproduttori                                                             |                                |
|----------------------------------------------------------------------------------|--------------------------------|
| Specie                                                                           | - selezionare specie - 🗸 🔻     |
| Sesso                                                                            | - selezionare sesso -          |
| Razza                                                                            | - selezionare razza -          |
| Identificativo<br>(certificato genealogico / microchip /<br>iscrizione registro) |                                |
| Nome                                                                             |                                |
| Provincia                                                                        | - selezionare provincia -      |
| Tipo struttura                                                                   | - selezionare tipo struttura - |
| Codice struttura                                                                 | <b>X</b>                       |
| Gestore                                                                          |                                |
| Anno di nascita                                                                  |                                |
| ricerca                                                                          |                                |

Anche in questo caso la pagina di elenco riporta oltre all'elenco di riproduttori trovati, il riepilogo dei filtri inseriti e la possibilità di esportare i dati in formato excel o PDF.

| Risu | iltati r     | icerca riprodu                       | ttori          |                    |                   |                    |                     |                   |                 |                      |
|------|--------------|--------------------------------------|----------------|--------------------|-------------------|--------------------|---------------------|-------------------|-----------------|----------------------|
|      |              |                                      |                |                    |                   |                    |                     |                   |                 |                      |
| ľ    | V Crite      | ri di ricerca                        |                |                    |                   |                    |                     |                   |                 |                      |
|      | $\checkmark$ |                                      | Specie         | equina/asinina     |                   |                    |                     |                   |                 |                      |
|      | <b>V</b>     |                                      | Sesso          | Maschio            |                   |                    |                     |                   |                 |                      |
|      | <b>V</b>     |                                      | Razza          | HOLSTEIN           |                   |                    |                     |                   |                 |                      |
|      | <b>V</b>     |                                      | Provincia      | CUNEO              |                   |                    |                     |                   |                 |                      |
|      | oggi         | 200                                  |                |                    |                   |                    |                     |                   |                 |                      |
|      | aggio        | oma                                  |                |                    |                   |                    |                     |                   |                 |                      |
|      | < nuova      | aricerca                             |                |                    |                   |                    |                     |                   |                 |                      |
|      |              |                                      |                |                    |                   |                    |                     |                   |                 |                      |
| 2    | inrodut      | ttori trovati                        |                |                    |                   |                    |                     |                   |                 | pagina 4             |
| 2    | produi       | Nome                                 | Identificativo | Anno di nascita    | Tipo riproduttore | Razza              | Codice struttura    | Inizio permanenza | Fine permanenza | Stato                |
| 0    | ) 🖻          | BIG PAPA                             | 098921121      | 2008               | Stallone          | H4 - HOLSTEIN      | CN0224E             | 01/01/2013        | 31/12/2013      | in elenco non attivo |
| 0    |              | TICINENSIS RED                       | 210026585      | 1985               | Stallone          | H4 - HOLSTEIN      | CN0147E             | 11/03/2009        | 31/12/2011      | non attivo           |
| 2    | riprodut     | ttori trovati.                       |                |                    | ·                 |                    |                     |                   | ,               | pagina 1             |
|      |              | and the set of the                   |                | 4                  |                   | aa dal siyaa dutta |                     |                   |                 |                      |
| ES   | pona co      | ime: \Lambda <u>cxcer</u> 🛛 <u>i</u> |                | tasu per acc       | euere ana modili  |                    | re, o der sub state |                   |                 |                      |
|      | modi         | fica riproduttore                    | Sbloo          | cca per consegna t | oollettario       |                    |                     |                   |                 |                      |

Selezionando "sblocca per consegna bollettario" è possibile modificare lo stato del riproduttore, portandolo da "in **elen**co non attivo" ad "attivo".

L'operazione è abilitata solo alle Province, che possono sbloccare solo equini legati ad una stazione.

| Sblocca per consegna bolletta             | ario - Ricerca riproduttori |
|-------------------------------------------|-----------------------------|
| I campi contrassegnati con l'asterisco (* | ) sono obbligatori.         |
| Stato corrente riproduttore               | in elenco non attivo        |
| Nuovo stato *                             | - selezionare stato - 🔹     |
| Note                                      | *                           |
|                                           | Ψ                           |
| annulla conferma                          |                             |
| annulla conferma                          |                             |

## 5.1 Dettaglio riproduttore

La pagina di elenco riporta i dati principali dei riproduttori, ed è possibile accedere ad una scheda di dettaglio selezionando l'icona 🗈 .

## 5.2 Validazione riproduttore

I riproduttori devono essere validati singolarmente, quindi non è possibile procedere a livello di richiesta elenco stalloni dal menù delle autorizzazioni.

I riproduttori da validare sono in stato "in elenco non attivo", la validazione si effettua dalla pagina di elenco, utilizzando il pulsante "sblocco per consegna bollettario"

| isult      | ati r                                                                                                    | ricerca riprodutte        | ori                 |                   |                     |        |                     |            |                      |                       |  |
|------------|----------------------------------------------------------------------------------------------------|---------------------------|---------------------|-------------------|---------------------|--------|---------------------|------------|----------------------|-----------------------|--|
|            | Crite                                                                                                    | ri di ricerca             |                     |                   |                     |        |                     |            |                      |                       |  |
| -          |                                                                                                    |                           |                     |                   |                     |        |                     |            |                      |                       |  |
| 95 ri      | produ                                                                                                    | uttori trovati (7 pagine) |                     |                   |                     |        |                     |            | 1   2                | 3   4   5 succ≫ ultim |  |
|            | Nome         Identificativo         Anno di nascita         Tipo riproduttore         Razza         Codice struttura         Inizio permanenza         Fine permanenza         S |                           |                     |                   |                     |        |                     |            |                      |                       |  |
| 0          | 2                                                                                                    | ABEL-O                    | BZ25175             | 2008              | Stallone            | E1     | BI0104E             | 01/01/2013 | 31/12/2013           | in elenco non attivo  |  |
| $\bigcirc$ | 2                                                                                                    | ACHILLE                   | 941000011141068     | 2009              | Stallone            | хх     | CN0152E             | 01/01/2013 | 31/12/2013           | in elenco non attivo  |  |
| 0          | •                                                                                                    | ALFABIA ARAGON            | 981098102548395     | 2009              | Stallone            | 05     | CN0126E             | 01/01/2013 | 31/12/2013           | in elenco non attivo  |  |
| 0          | D                                                                                                    | ALFABIA BABILON           | 982000145483381     | 2009              | Stallone            | 05     | CN0126E             | 01/01/2013 | 31/12/2013           | in elenco non attivo  |  |
| 0          | ð                                                                                                    | ALFABIA SOHAR             | 528210002097257     | 2001              | Stallone            | 05     | CN0126E             | 01/01/2013 | 31/12/2013           | in elenco non attivo  |  |
| 0          |                                                                                                    | ALGERS HALL               | 072310              | 2003              | Stallone            | E4     | тоооо6н             | 01/01/2013 | 31/12/2013           | in elenco non attivo  |  |
| 0          |                                                                                                    | ARGO DI VENERDI           | 011005000887        | 2004              | Stallone            | ко     | AT0126E             | 01/01/2013 | 31/12/2013           | in elenco non attivo  |  |
| 0          | D                                                                                                    |                           |                     |                   | NOTA:               |        |                     |            | in elenco non attivo |                       |  |
| 0          | D                                                                                                    |                           | l'animale non       | è selezionabile s | e il periodo di per | manenz | a nella struttura è |            | in elenco non attivo |                       |  |
| 0          | Ð                                                                                                    | BEPPE                     | 000011001002586     | 2004              | Stallone            | XX     | T00173E             | 31/12/2009 | 31/12/2009           | in elenco non attivo  |  |
| 0          | Ð                                                                                                    | BERTO                     | 941000011022362     | 1997              | Stallone            | XX     | TO0184E             | 01/01/2013 | 31/12/2013           | in elenco non attivo  |  |
| 0          | ₽                                                                                                    | CHICAGO Z                 | Z533600             | 2000              | Stallone            | H4     | BI0107E             | 01/01/2013 | 31/12/2013           | in elenco non attivo  |  |
| 0          |                                                                                                    | CHINA PEPPY               | 4400864             | 2003              | Stallone            | К2     |                     | 01/01/2013 | 31/12/2013           | in elenco non attivo  |  |
| 0          | Ð                                                                                                    | CICCIO                    | 000011006000770     | 1999              | Stallone            | xx     | AL0145E             | 01/01/2013 | 31/12/2013           | in elenco non attivo  |  |
| 0          | 2                                                                                                    | CICCIO                    | 00000000050948      | 2001              | Stallone            | EE     | T00237E             | 01/03/2013 | 29/10/2013           | in elenco non attivo  |  |
|            | K I                                                                                                    | oer validare selezio      | nare una animale d  | all'elenco        |                     |        |                     |            | 1   2                | 3 4 5 succ≫ ultim     |  |
|            | e                                                                                                    | poi il pulsante "sblo     | occa per consegna b | ollettario"       |                     |        |                     |            |                      |                       |  |
|            |                                                                                                    | blocca per consegna h     | ollettario          |                   | _                   |        |                     |            |                      |                       |  |
| _          | 3                                                                                                    | procea per consegna p     | oneadhu             |                   |                     |        |                     |            |                      |                       |  |

#### 5.3 Inserimento riproduttore

Gli utenti delle APA, dei Centri e dei Recapiti possono inserire i riproduttori che sono coinvolti nelle attività che devono registrare e non sono presenti a sistema.

Se viene inserito un equino maschio è obbligatorio indicare la struttura di appartenenza dell'animale. Possono essere inseriti solo animali legati a strutture con autorizzazione in corso di validità.

Il sistema controlla che i dati obbligatori siano stati inseriti, e che siano formalmente corretti.

I dati di padre e madre del riproduttore non sono obbligatori, ma se indicato il nome deve essere indicato anche l'identificativo.

| nserimento riproduttore                                                            |                                    |  |
|------------------------------------------------------------------------------------|------------------------------------|--|
| l campi contrassegnati con l'asterisco                                             | (*) sono obbligatori.              |  |
| Nome                                                                               |                                    |  |
| Identificativo *<br>(certificato genealogico / microchip /<br>iscrizione registro) |                                    |  |
| Data di nascita *                                                                  |                                    |  |
| Specie *                                                                           | - selezionare specie - 🗸           |  |
| Razza *                                                                            | - selezionare razza - 🗸            |  |
| Sesso *                                                                            | - selezionare sesso - 🗸            |  |
| Tipo struttura                                                                     | - selezionare tipo struttura - 🗸 🗸 |  |
| Codice struttura                                                                   | - selezionare struttura - 🗸        |  |
| Proprietario                                                                       |                                    |  |
| P. IVA proprietario                                                                |                                    |  |
| Colore del mantello                                                                |                                    |  |
| Tariffa<br>(€)                                                                     |                                    |  |
| Periodo permanenza                                                                 | Dal Al                             |  |
| Padre                                                                              |                                    |  |
| Nome                                                                               |                                    |  |
| Identificativo                                                                     |                                    |  |
| Madre                                                                              |                                    |  |
| Nome                                                                               |                                    |  |
| Identificativo                                                                     |                                    |  |
|                                                                                    |                                    |  |
| annulla inserimento salva                                                          |                                    |  |

# 6 Bollettari

Questa sezione del sistema consente la gestione dei bollettari di cif e cie. È possibile inserire i nuovi bollettari generati per la Regione e consultare l'elenco di bollettari relativi agli enti ed i soggetti coinvolti nel processo di utilizzo dei bollettari.

| BOLLETTARI                                                                                                    |
|----------------------------------------------------------------------------------------------------|
| In questa sezione e' possibile gestire i bollettari di Cif e Cie al fine di tracciare le consegne effettuate alle province e alle stazioni. |
| Ricerca bollettari         Inserimento bollettario                                                                                          |

#### 6.1 Inserimento bollettario

La Regione costituisce il proprio archivio di bollettari attraverso la funzionalità "inserimento bollettario".

L'utente deve indicare la tipologia di cif, il numero del primo e dell'ultimo cif del blocco, o blocchi, che si vanno ad inserire.

| Inserimento bollettario                  |                                     |
|------------------------------------------|-------------------------------------|
| I campi contrassegnati con l'asterisco ( | *) sono obbligatori.                |
| Tipo di CIF/CIE *                        | - selezionare tipo di CIF/CIE - 🗸 🗸 |
| N° primo CIF/CIE *                       |                                     |
| N° ultimo CIF/CIE *                      |                                     |
|                                          |                                     |
| annulla inserimento salva                |                                     |

Questa funzionalità consente di generare il punto di partenza di tutta la gestione, in quanto a partire dal magazzino della Regione possono scaturire i movimenti verso le province, le stazioni e gli operatori.

## 6.2 Ricerca bollettario

Il sistema permette di visualizzare la situazione dei bollettari indicando obbligatoriamente l'ente oppure il soggetto da ricercare.

| Ric | erca bollettari     |                                   |
|-----|---------------------|-----------------------------------|
|     | Tipo di CIF/CIE     | - selezionare tipo di CIF/CIE - 🗸 |
|     | Data ingresso       | Dal Al                            |
|     | Data consegna       | Dal Al                            |
|     | Ente                | - selezionare ente -              |
|     | Strutture/Operatori |                                   |
|     |                     |                                   |
| ric | erca                |                                   |

Il risultato della ricerca è la visualizzazione del registro dei bollettari del soggetto selezionato che corrispondono alle caratteristiche impostate.

Come nelle altre sezioni la pagina presenta il riepilogo dei filtri inseriti, l'elenco di risultati trovati, e i tasti per l'esportazione dei dati.

I dati sono suddivisi tra bollettari in archivio, e movimentazioni.

Quelli in archivio sono per la Regione, quelli costituiti come magazzino iniziale; per le Province quelli a loro consegnati dalla Regione; per stazioni e operatori quelli ad essi consegnati dalle Province.

| ▶ Criteri<br>rchivio | i di ricerca<br>Movimentazioni |                                        |            |                  |                   |
|----------------------|--------------------------------|----------------------------------------|------------|------------------|-------------------|
| 4 bollett            | tari in entrata trovati.       |                                        |            |                  | pagina            |
|                      | Data ingresso                  | Tipo CIF/CIE                           | N. blocchi | N. primo CIF/CIE | N. ultimo CIF/CIE |
| 0                    | 01/09/2014                     | Cif equini - Inseminazione naturale    | 4          | 21               | 100               |
| 0                    | 02/09/2014                     | Cif equini - Inseminazione naturale    | 5          | 1801             | 1900              |
| 0                    | 01/09/2014                     | Cif equini - Fecondazione a domicilio  | 5          | 1601             | 1700              |
| 0                    | 02/09/2014                     | Cif equini - Inseminazione artificiale | 15         | 1                | 300               |
| 4 bollett            | tari in entrata trovati.       |                                        |            |                  | pagin             |

Tra le movimentazioni invece vengono registrate le consegne effettuate, e quindi per la regione ci sono i movimenti in uscita verso le province, e per le Province i movimenti in uscita verso le stazioni e gli operatori. Stazioni e operatori non hanno movimentazioni.

| ultati ric<br>▶ Criteri | cerca bollettar<br>di ricerca | icona ner anrire la visualizza      | zione dei dati di restituzione e ricc | nsegna     |                  |                   |
|-------------------------|-------------------------------|-------------------------------------|---------------------------------------|------------|------------------|-------------------|
| 2 bolletta              | ari in useita trovati.        |                                     |                                       |            |                  | pagin             |
| 4                       | Data consegna                 | Tipo CIF/CIE                        | Ricevente                             | N. blocchi | N. primo CIF/CIE | N. ultimo CIF/CIE |
| 02                      | 06/03/2013                    | Cif equini - Inseminazione naturale | AL0004L - PAVANELLO GIORGIO           | 1          | 1                | 20                |
| 0                       | 08/10/2014                    | Cif equini - Inseminazione naturale | AL0004L - PAVANELLO GIORGIO           | 1          | 5                | 20                |
| 2 bolletta              | ari in uscita trovati.        |                                     |                                       |            |                  | pagir             |
| Esporta c               | come: 🗶 Excel 📃               | Pdf                                 |                                       |            |                  |                   |
| restituzi               | one riconsegna                | consegna finale                     | zioni disponibili sulle movimentaz    | ioni       |                  |                   |
|                         |                               |                                     | F                                     |            |                  |                   |

#### 6.3 Consegna

La regione e la provincia possono selezionare una delle righe di bollettari in archivio presenti nel proprio elenco e poi cliccare sul tasto "consegna" per registrare la cosegna di uno o più blocchi di cif.

La regione effettua le consegne alle province, che a loro volta si occupano di consegnare i blocchi a operatori e stazioni.

Il sistema richiede quindi di selezionare obbligatoriamente l'ente ricevente oppure la stazione o operatore.

Il sistema controlla che i numeri di primo e ultimo cif indicati siano tra quelli del blocco selezionato.

| Consegna bollettario                  |                                                                   |  |
|---------------------------------------|-------------------------------------------------------------------|--|
| Tipo di CIF/CIE<br>Ente ricevente (*) | Cif equini - Inseminazione naturale - selezionare ente ricevente- |  |
| Tipo di struttura                     | - selezionare tipo di struttura - 🔹                               |  |
| Struttura ricevente (*)               |                                                                   |  |
| Data consegna *                       |                                                                   |  |
| N° blocchi *                          |                                                                   |  |
| N° primo CIF/CIE *                    |                                                                   |  |
| N° ultimo CIF/CIE *                   |                                                                   |  |
| annulla consegna salva                |                                                                   |  |

#### 6.4 Restituzione

La funzionalità di restituzione del bollettario è disponibile per le Province.

Nella pagina di elenco dei bollettari in entrata, se non è ancora stata effettuata la restituzione, è possibile selezionare il pulsante "restituzione".

I bollettari restituiti sono riconoscibili a video per la presenza di una icona 🖻. Il sistema visualizza un messaggio di errore se viene selezionato un bollettario già restituito e poi il pulsante di restituzione.

Il sistema visualizza una pagina in cui inserire la data di restituzione, il numero dell'ultimo cif usato, il numero di cif che sono stati usati, e quanti sono stati restituiti.

| Restituzione bollettario   |  |
|----------------------------|--|
| Data restituzione *        |  |
| N° ultimo CIF/CIE usato *  |  |
| N° CIF/CIE usati *         |  |
| N° CIF/CIE restituiti *    |  |
|                            |  |
| annulla restituzione salva |  |

Selezionando l'icona 🖻 il sistema visualizza una pagina con tutti i dati del bollettario, compresi quelli relativi alla restituzione e l'eventuale riconsegna successiva.

| Movimentazione |                                           |                                   |
|----------------|-------------------------------------------|-----------------------------------|
|                | Data consegna                             | 06/03/2013                        |
|                | Tipo CIF/CIE                              | Cif equini - Inseminazione natura |
|                | Ricevente                                 | AL GIORGIO                        |
|                | N° blocchi                                | 1                                 |
|                | Nº primo CIF/CIE                          | 1                                 |
|                | N° ultimo CIF/CIE                         | 20                                |
|                | Data restituzione                         | 31/10/2013                        |
|                | N° CIF/CIE usati                          | 4                                 |
|                | N° CIF/CIE restituiti                     | 16                                |
|                | N° ultimo CIF/CIE usato                   | 4                                 |
|                | Data riconsegna                           | 10/04/2014                        |
|                | Data consegna finale per scadenza termini |                                   |

## 6.5 Riconsegna

La funzionalità di riconsegna del bollettario è disponibile alle Province per riconsegnare ai soggetti i blocchi restituiti a fine anno, in modo che tornino in carico al soggetto che ne ha effettuato la restituzione.

| Riconsegna bollettario   |                                     |
|--------------------------|-------------------------------------|
| Tipo di CIF/CIE          | Cif equini - Inseminazione naturale |
| Ente ricevente           | ALGIORGIO                           |
| Data riconsegna *        |                                     |
| N° blocchi *             | 1                                   |
| N° primo CIF/CIE *       | 5                                   |
| N° ultimo CIF/CIE *      | 20                                  |
|                          |                                     |
| annulla riconsegna salva |                                     |

In seguito alla riconsegna quindi la Provincia avrà un nuovo movimento di uscita per il blocco sullo stesso soggetto ma con la data dell'anno in corso.

## 6.6 Consegna finale per scadenza dei termini

La funzionalità di consegna finale è disponibile alle Province per chiudere definitivamente un blocco per scadenza dei termini di utilizzo.

In seguito a questa operazione il blocco non è più riconsegnabile al soggetto.

La funzionalità è attivabile selezionando il pulsante "consegna finale" dall'elenco delle movimentazioni.

# 7 CIF e CIE

In questa sezione di applicativo è possibile visualizzare e inserire tutti i certificati di intervento fecondativo e quelli di intervento embrionale.

L'operazione di inserimento dei certificati viene effettuata dalle APA, mentre la visualizzazione può essere effettuata da tutti gli utenti; gli utenti delle stazioni, delle strutture o gli operatori di fecondazione potranno visualizzare solo i certificati che li riguardano.

## 7.1 Ricerca Cif/Cie

L'utente può ricercare i Cif/Cie utilizzando diversi filtri di ricerca.

È obbligatorio impostare almeno un filtro tra tipo di cif, stazione, allevamento, apa, numero cif, operatore.

| Ricerca CIF/CIE                           |                                 |
|-------------------------------------------|---------------------------------|
| Tipo di CIF/CIE                           | - selezionare tipo di CIF/CIE - |
| Stazione                                  |                                 |
| Associazione Provinciale Allevatori (APA) | - selezionare APA -             |
| Numero                                    |                                 |
| Riproduttore                              | - selezionare riproduttore -    |
| Fattrice                                  | - selezionare fattrice -        |
| Codice operatore                          |                                 |
| Data intervento                           | Dal Al                          |
| Data inserimento                          | Dal Al                          |
|                                           |                                 |
| ricerca                                   |                                 |

Selezionando il tasto ricerca si accede all'elenco di risultati trovati.

Questa pagina di elenco è organizzata come quelle delle altre funzionalità, con il riepilogo dei filtri, una tabella con i dati estratti, e i pulsanti per esportare i dati in formato excel o pdf.

| ► C   | riteri di ricerca                         |                           |                                                                        |               |                           |                     |                          |
|-------|-------------------------------------------|---------------------------|------------------------------------------------------------------------|---------------|---------------------------|---------------------|--------------------------|
|       |                                           |                           |                                                                        |               |                           |                     |                          |
| CIF/( | CIE trovati.                              |                           |                                                                        |               |                           |                     | pag                      |
|       | Tipo CIF/CIE                              | Stazione/Allevamento      | APA                                                                    | <u>Numero</u> | <u>Data</u><br>intervento | Data<br>inserimento | Tipo interver            |
| 9     | Cif equini - Inseminazione<br>artificiale | AL0003H - Roseo Ignazio   | ASSOCIAZIONE REGIONALE ALLEVATORI DEL PIEMONTE<br>- PROVINCIA DI CUNEO | 3278          | 04/08/2014                | 04/08/2014          |                          |
| )     | Cif equini - Fecondazione a<br>domicilio  |                           | ASSOCIAZIONE REGIONALE ALLEVATORI DEL PIEMONTE<br>- PROVINCIA DI CUNEO | 12423         | 06/08/2014                | 06/08/2014          |                          |
| 9     | Cif equini - Inseminazione<br>artificiale | AL0003H - Roseo Ignazio   | ASSOCIAZIONE REGIONALE ALLEVATORI DEL PIEMONTE<br>- PROVINCIA DI CUNEO | 5441          | 01/08/2014                | 06/08/2014          |                          |
| 9     | Cif equini - Inseminazione<br>naturale    | CN0009E - BERSANO<br>ERIO | ASSOCIAZIONE REGIONALE ALLEVATORI DEL PIEMONTE<br>- PROVINCIA DI CUNEO | 1121          | 05/08/2014                | 06/08/2014          | Artificiale se<br>fresco |
| 9     | Cif bovini                                |                           | ASSOCIAZIONE REGIONALE ALLEVATORI DEL PIEMONTE<br>- PROVINCIA DI CUNEO | 212           | 04/08/2014                | 07/08/2014          |                          |
| 9     | Cie                                       |                           | ASSOCIAZIONE REGIONALE ALLEVATORI DEL PIEMONTE<br>- PROVINCIA DI CUNEO | 1124          | 05/08/2014                | 07/08/2014          |                          |

# 7.2 Dettaglio Cif/Cie

Selezionando l'icona 🖻 su uno dei cif/cie dell'elenco, l'utente accede ad una pagina con la scheda di **dettaglio**.

La scheda di dettaglio è suddivisa in tre tab:

 Il tab Intervento riporta le informazioni principali del cif. Tra queste la riga "tipo intervento" è valorizzata per l'inseminazione naturale ed indica se l'intervento è stato naturale, inseminazione artificiale con seme fresco o monta brada.
 Dettaglio CIF/CIE

| r |            | 2                                  |          |                                                                     |
|---|------------|------------------------------------|----------|---------------------------------------------------------------------|
|   | Intervento | Materiale, operatore e strutture   | Riprodu  | ttori                                                               |
|   | Intervento |                                    |          |                                                                     |
|   |            | N                                  | lumero   | 5441                                                                |
|   |            | Tipo                               | CIF/CIE  | Cif equini - Inseminazione artificiale                              |
|   |            | Tipo inte                          | ervento  |                                                                     |
|   |            | St                                 | tazione  | ALH - R                                                             |
|   |            | Associazione Provinciale Allevator | ri (APA) | ASSOCIAZIONE REGIONALE ALLEVATORI DEL PIEMONTE - PROVINCIA DI CUNEO |
|   |            | Data inte                          | ervento  | 01/08/2014                                                          |
|   |            | Data inser                         | imento   | 06/08/2014                                                          |
|   |            |                                    |          |                                                                     |

- Il tab **Materiale, operatore e strutture**, viene valorizzato invece per l'inseminazione artificiale e per gli interventi embrionali. Riporta la tipologia di materiale utilizzata, la struttura di provenienza del materiale e l'operatore che ha effettuato l'intervento

| Intervento | Materiale, operatore e strutture | Ripro   | duttori   |
|------------|----------------------------------|---------|-----------|
| Materiale  |                                  |         |           |
|            | Conserva                         | azione  | Congelato |
|            | Numero pai                       | llettes | 7         |
| Operatore  | e strutture                      |         |           |
|            | Re                               | capito  | то        |
|            |                                  |         |           |

- Il tab **Riproduttori** infine, è quello che riporta i riproduttori coinvolti nell'intervento. Per gli interventi embrionali oltre alla fattrice viene riportata anche la femmina donatrice.

| Intervento | Materiale, operatore e strutture | Riprodu | ttori           |                |       |
|------------|----------------------------------|---------|-----------------|----------------|-------|
| Riprodutto | ri                               |         |                 |                |       |
|            | Maschio                          | nome    | SJ'S PHOTO      | identificativo | J4013 |
|            | Femmina                          | nome    | LUCK OF THE DAY | identificativo | 0     |
|            |                                  |         |                 |                |       |

# 8 Registri di carico e scarico

La normativa prevede che i centri di produzione di materiale seminale ed embrionale ed i recapiti siano tenuti a registrare tutti i carichi e scarichi di materiale effettuati.

Questa sezione dell'applicativo consente la gestione, con operazioni di inserimento e modifica dei carichi e degli scarichi, e la visualizzazione dei dati inseriti.

La visualizzazione può essere effettuata da tutti i soggetti abilitati al sistema, ma centri e racapiti potranno visualizzare solo le informazioni che li riguardano, mentre l'inserimento e la modifica dei dati possono essere effettuati solo dai centri e dai recapiti.

## 8.1 Ricerca registri

L'utente può visualizzare i registri di carico e scarico utilizzando diversi filtri di ricerca. È obbligatorio impostare almeno un filtro tra il tipo di struttura e il numero di partita.

| Ricerca registri            |                                  |
|-----------------------------|----------------------------------|
| Tipo struttura              | - selezionare tipo struttura -   |
| Codice                      | ▼.                               |
| Data registrazione          | Dal Al                           |
| Nome riproduttore           |                                  |
| N° partita                  |                                  |
| Identificativo riproduttore |                                  |
| Tipo materiale              | - selezionare tipo materiale - 💌 |
| ricerca                     |                                  |

Selezionando il tasto ricerca si accede all'elenco di risultati trovati.

Questa pagina di elenco è organizzata come quelle delle altre funzionalità, con il riepilogo dei filtri, una tabella con i dati estratti, e i pulsanti per esportare i dati in formato excel o pdf.

| Ris | sultati ric                                                                                                    | erca registri    |                |                              |        |                |                         |                    |                 |  |
|-----|----------------------------------------------------------------------------------------------------|------------------|----------------|------------------------------|--------|----------------|-------------------------|--------------------|-----------------|--|
|     |                                                                                                    |                  |                |                              |        |                |                         |                    |                 |  |
|     | ▼ Criteri d                                                                                                    | li ricerca       |                |                              |        |                |                         |                    |                 |  |
|     | Tipo struttura Centro di produzione di materiale seminale                                                        |                  |                |                              |        |                |                         |                    |                 |  |
|     | aggiorn<br><nuova ri<="" th=""><th>a</th><th></th><th></th><th></th><th></th><th></th><th></th><th></th></nuova> | a                |                |                              |        |                |                         |                    |                 |  |
|     | Carichi                                                                                                    | Scarichi         |                |                              |        |                |                         |                    |                 |  |
|     | Un carico                                                                                                    | trovato.         |                |                              |        |                |                         | 1                  | pagina 1        |  |
|     |                                                                                                    | Stato carico     | Tipo struttura |                              | Codice | Numero partita | <u>Riproduttore</u>     | <u>Numero dosi</u> | Data produzione |  |
|     | 0                                                                                                    | Dosi disponibili | Centro di prod | uzione di materiale seminale | CN     | 23             | BALTASAR - 090999803211 | 5                  | 01/02/2013      |  |
|     | Un carico trovato. pagina 1                                                                                      |                  |                |                              |        |                |                         |                    |                 |  |
|     | Esporta co                                                                                                    | me: 🗶 Excel 🔁    | <u>Pdf</u>     |                              |        |                |                         |                    |                 |  |

## 8.2 Inserisci carico

Le operazioni di inserimento dei carichi di materiale sono divisi in passi, al termine della compilazione dei dati di uno dei passi è possibile procedere con il successivo.

I passi da seguire prima del salvataggio dei dati sono:

- Inserimento riproduttori
- Inserimento dati generali
- Inserimento struttura di provenienza, che è da compilare solo da parte dei recapiti.

Al termine dell'inserimento dei dati il sistema presenta una pagina con una sintesi dei dati precedentemente inseriti, in modo da poter effettuare una ultima verifica prima del salvataggio definitivo dei dati.

#### 8.2.1 Riproduttori

In questa sezione l'utente deve indicare il riproduttore maschio da cui proviene il materiale. Se l'inserimento viene fatto da un gruppo, e quindi riguarda un carico di embrioni, oltre al riproduttore maschio è necessario anche inserire i dati della femmina donatrice.

| so 1/4 - Riprodutto      | pri                                |                                    |                              |                   |                  |       |
|--------------------------|------------------------------------|------------------------------------|------------------------------|-------------------|------------------|-------|
| Riproduttori 2. Da       | ati generali 3. Struttura di prov  | enienza 4. Salva                   |                              |                   |                  |       |
| r associare un riprodutt | tore puoi effettuare una ricerca t | ra i riproduttori già esistenti, o | ppure digitarne direttamente | l'identificativo. |                  |       |
| produttori associati     | klantificativa                     |                                    |                              | Nomo              |                  |       |
| naschio                  | 090999803211                       |                                    |                              | BALTASAR          |                  |       |
| ▼ Ricerca riproduttore   | e                                  |                                    |                              |                   |                  |       |
| Ricerca riproduttore     |                                    |                                    |                              |                   |                  |       |
|                          | Specie                             | equina/asinina                     | •                            |                   |                  |       |
|                          | Sesso                              | Maschio                            | •                            |                   |                  |       |
|                          | Razza                              | - selezionare razza -              | -                            |                   |                  |       |
| (cartificate capacitor)  | Identificativo                     |                                    |                              |                   |                  |       |
| (certificato genealogi   | Nome                               |                                    |                              |                   |                  |       |
|                          | Tipo struttura                     | - selezionare tipo struttura       |                              |                   |                  |       |
|                          | Codice struttura                   |                                    |                              |                   |                  |       |
|                          | Gestore                            |                                    |                              |                   |                  |       |
|                          | Anno di nascita                    |                                    |                              |                   |                  |       |
|                          |                                    |                                    |                              |                   |                  |       |
| ricerca                  |                                    |                                    |                              |                   |                  |       |
| Risultati ricerca riprod | luttore                            |                                    |                              |                   |                  |       |
| Un riproduttore trovat   | to.                                | Anno di nascita                    | Spacia                       | Tipo riproduttoro | Codico struttura | pagir |
| BALTASAR                 | 090999803211                       | 2008                               | equina/asinina               | Stallone          | CN               |       |
|                          |                                    |                                    |                              |                   |                  |       |
| Un riproduttore trovat   | to.                                |                                    |                              |                   |                  | pagir |
| Esporta come: 🛣 Exc      | el 2 Pdf                           |                                    |                              |                   |                  |       |
| associa                  | tasto da premere per               | riportare come riprodutto          | re associato quello selez    | ionato in elenco  |                  |       |

L'utente può indicare il riproduttore inserendo l'identificativo nella sezione "Riproduttori associati".

Oppure se non conosce l'identificativo può effettuare la ricerca del riproduttore espandendo la sezione "Ricerca riproduttore". Dopo aver effettuato la ricerca può selezionare il riproduttore e inserirlo tra quelli associati utilizzando il tasto "associa".

#### 8.2.2 Dati generali

In questa sezione devono essere indicati i dati generali del carico:

- Numero partita,
- Data produzione
- Tipo materiale, che può essere fresco, refrigerato o congelato, anche a seconda del tipo di soggetto che fa l'inserimento
- Il numero di dosi o pailettes
- Centro di produzione o di provenienza: centro in cui è stato prodotto il materiale
- Recapito: se il soggetto che inserisce il carico è un gruppo può indicare in questa sezione il recapito da cui proviene il materiale.

- Data espianto: informazione visualizzata solo se il soggetto che inserisce il carico è un gruppo.

#### Passo 2/4 - Dati generali

| 1. Riproduttori 2. Dati generali 3. Struttura di prov        | venienza 4. Salva |  |  |  |  |  |  |  |
|--------------------------------------------------------------|-------------------|--|--|--|--|--|--|--|
| l campi contrassegnati con l'asterisco (*) sono obbligatori. |                   |  |  |  |  |  |  |  |
| Numero partita *                                             | 23                |  |  |  |  |  |  |  |
| Data produzione *                                            | 01/02/2013        |  |  |  |  |  |  |  |
| Tipo materiale *                                             | Refrigerato -     |  |  |  |  |  |  |  |
| Numero dosi *                                                |                   |  |  |  |  |  |  |  |
| Centro estero di provenienza                                 |                   |  |  |  |  |  |  |  |

#### 8.2.3 Struttura di provenienza

Questa sezione è riservata ai recapiti ed indica la struttura dalla quale è stato acquistato il materiale.

Come per la sezione dei riproduttori l'utente può indicare direttamente il codice della struttura di provenienza oppure associarlo al carico dopo aver effettuato una ricerca. Il dato riguardante la struttura di provenienza non è obbligatorio.

#### Passo 3/4 - Strutture di provenienza

| 1. Riproduttori 2. Dati generali 3. Struttura di prov                                                                                                    | venienza 4. Salva |  |  |  |  |  |  |  |
|----------------------------------------------------------------------------------------------------|-------------------|--|--|--|--|--|--|--|
| Per associare una struttura puoi digitarne direttamente il codice oppure effettuare una ricerca tra le strutture già esistenti.<br>Struttura di provenienza associata |                   |  |  |  |  |  |  |  |
| Codice                                                                                                    | Denominazione     |  |  |  |  |  |  |  |
| AL R                                                                                                    | С                 |  |  |  |  |  |  |  |
| ► Ricerca strutture                                                                                                    |                   |  |  |  |  |  |  |  |

#### 8.3 Inserisci scarico

La funzionalità è disponibile solo per i centri, i recapiti ed i gruppi e solo se sono presenti nel registro dei carichi.

Si accede alle videate per l'inserimento degli scarichi selezionando il tasto "inserisci scarico" dalla pagina di elenco dei carichi.

| Carichi                                                         | Scarichi                                                                                       |  |        |                       |                         |                    |                 |  |  |
|-----------------------------------------------------------------|------------------------------------------------------------------------------------------------|--|--------|-----------------------|-------------------------|--------------------|-----------------|--|--|
| Un carico trovato. pagina 1                                     |                                                                                                |  |        |                       |                         |                    |                 |  |  |
|                                                                 | Stato carico Tipo struttura                                                                    |  | Codice | <u>Numero partita</u> | Riproduttore            | <u>Numero dosi</u> | Data produzione |  |  |
| 💽 🖻 Dosi disponibili Centro di produzione di materiale seminale |                                                                                                |  | CN     | 23                    | BALTASAR - 090999803211 | 5                  | 01/02/2013      |  |  |
| Un car                                                          | ico trovato.                                                                                   |  |        |                       |                         |                    | pagina 1        |  |  |
| Esporta come: 🛣 Excel 🔁 Pdf                                     |                                                                                                |  |        |                       |                         |                    |                 |  |  |
| m                                                               | modifica carico inserisci scarico pulsante per attivare la funzionalità di inserimento scarico |  |        |                       |                         |                    |                 |  |  |

Anche l'inserimento dello scarico è diviso in passi.

Nel primo passo si registrano i dati generali dello scarico; il sistema riporta il riproduttore ed il numero della partita, e l'utento deve indicare la data dello scarico, ed il numero di dosi scaricate.

A seconda della tipologia di scarico è richiesto o meno l'acquirente. Nel caso in cui non sia richiesto dopo l'inserimento dei dati generali si passa direttamente alla pagina di salvataggio, dove viene visualizzato un riepilogo dei dati e si può procedere al salvataggio definitivo.

| iserisci scarico                                             |                                                                                           |  |  |  |  |
|--------------------------------------------------------------|-------------------------------------------------------------------------------------------|--|--|--|--|
| Passo 1/3 - Dati generali                                    |                                                                                           |  |  |  |  |
| 1. Dati generali 2. Acquirente 3. Salva                      |                                                                                           |  |  |  |  |
| I campi contrassegnati con l'asterisco (*) sono obbligato    | i.                                                                                        |  |  |  |  |
| Partita e riproduttore                                       |                                                                                           |  |  |  |  |
| Per associare un riproduttore alla partita puoi effettuare u | na ricerca tra le fattrici già esistenti, oppure digitarne direttamente l'identificativo. |  |  |  |  |
| Data scarico *                                               |                                                                                           |  |  |  |  |
| N° partita *                                                 | 23                                                                                        |  |  |  |  |
|                                                              |                                                                                           |  |  |  |  |
| Identificativo riproduttore *                                | Nome riproduttore                                                                         |  |  |  |  |
| 090999803211                                                 | BALTASAR                                                                                  |  |  |  |  |
| Dettagli scarico                                             |                                                                                           |  |  |  |  |
| Numero dosi *                                                |                                                                                           |  |  |  |  |
| Tipo di scarico *                                            | - selezionare tipo scarico - 🗸                                                            |  |  |  |  |

Inoltre deve essere indicata la tipologia di scarico, e a seconda della tipologia inserita devono essere indicati altri dati di dettaglio.

Le tipologie di scarico disponibili sono:

- Distruzione: è necessario dettagliare anche il motivo e le note della descrizione;
- Uso interno;
- Vendita/scarico

Se è stato selezionato Vendita/Scarico è necessario compilare i dati dell'acquirente. Come acquirente può essere indicato:

- Un allevamento, inserendo un codice di stalla, che può essere ricercato sull'Anagrafe Aziende tra gli allevamenti di una azienda indicandone il cuaa o la partita iva;
- Un acquirente estero, per cui deve essere specificata la denominazione e l'ubicazione

 Un operatore, un veterinario, una stazione o un recapito, per i quali deve essere indicato il codice. Se viene effettuato lo scarico ad un recapito, che è stato dichiarato come annesso al centro che inserisce il movimento, automaticamente viene generato il carico nel registro del recapito.

#### Passo 2/3 - Acquirente

| 1. Dati generali 2. Acquirente 3. Salva                                                                                                    |                                    |               |  |  |  |  |  |  |
|----------------------------------------------------------------------------------------------------|------------------------------------|---------------|--|--|--|--|--|--|
| indica l'acquirente completando <b>uno solo</b> tra i campi relativi all'allevamento, lo stato estero e la struttura.<br>Per associare un allevamento o una struttura puoi digitarne direttamente il codice. |                                    |               |  |  |  |  |  |  |
| Allevamento                                                                                                    |                                    |               |  |  |  |  |  |  |
| Codice allevamento                                                                                                    |                                    |               |  |  |  |  |  |  |
| Ricerca allevamento                                                                                                    | ► Ricerca allevamento              |               |  |  |  |  |  |  |
| Estero                                                                                                    |                                    |               |  |  |  |  |  |  |
| Denominazione                                                                                                    |                                    |               |  |  |  |  |  |  |
| Ubicazione                                                                                                    |                                    |               |  |  |  |  |  |  |
| Struttura                                                                                                    |                                    |               |  |  |  |  |  |  |
| Тіро                                                                                                    | Codice                             | Denominazione |  |  |  |  |  |  |
| - selezionare tipo struttura - 🗸 🗸                                                                                                    | - selezionare codice struttura - 💌 |               |  |  |  |  |  |  |

#### 8.4 Dettaglio registri

Dalla pagina di elenco è possibile accedere alle schede di dettaglio del carico o scarico selezionando l'icona 🗈.

In queste schede sono riportati tutti i dati precedentemente inseriti nelle operazioni di carico e scarico.

#### 8.5 Modifica carico

La modifica dei movimenti di carico è disponibile solo se non sono presenti scarichi sulla partita, e solo entro un numero massimo di giorni stabilito attualmente in 5.

La funzionalità è strutturata come l'inserimento, e le informazioni richieste sono le stesse. Il sistema visualizza come precompilati tutti i dati, e tranne il numero di partita sono tutti modificabili.

#### 8.6 Modifica scarico

La modifica dei movimenti di scarico è disponibile solo entro un numero massimo di giorni stabilito attualmente in 5.

La funzionalità è strutturata come l'inserimento, e le informazioni richieste sono le stesse. Il sistema visualizza come precompilati tutti i dati, e sono tutti modificabili.

# 9 Upload massivi

Per alcune parti di gestione per le quali storicamente i dati arrivano dai soggetti interessati attraverso scarichi massivi di dati, sono state mantenute queste modalità di comunicazione.

In particolare è possibile effettuare scarichi massivi di cif bovini, registri di carico e scarico bovini e cie.

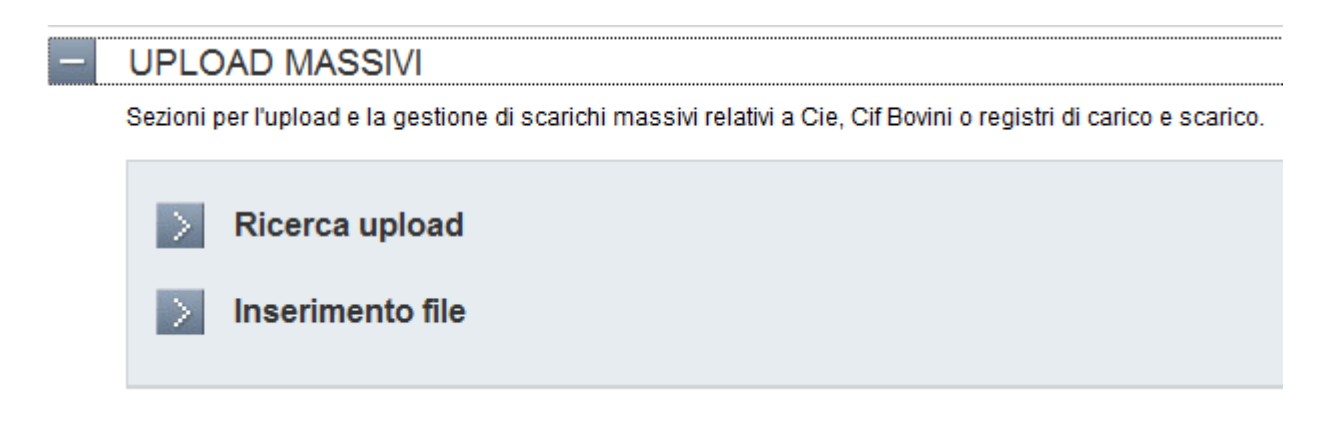

## 9.1 Ricerca upload

Il sistema mette a disposizione una ricerca, utilizzabile dalla Regione Piemonte o dai singoli soggetti, attraverso la quale accedere all'elenco dei file caricati.

La ricerca può essere effettuata per tipo di file oppure per soggetto che ha inserito il file. In particolare le tendine con le strutture o gli enti viene riempita solo con i soggetti che hanno effettuato degli upload e non con l'elenco completo dei soggetti.

Questa pagina di ricerca è organizzata in maniera differente rispetto alle altre del sistema: dato il numero esiguo di filtri di ricerca l'elenco dei dati viene visualizzato direttamente sotto i filtri, che sono modificabili per aggiornare nella stessa pagina l'elenco dei risultati di ricerca.

| Ricerca in                                                                                                    | Ricerca importazioni massive                                      |                        |                  |      |             |                   |                  |  |  |
|----------------------------------------------------------------------------------------------------|-------------------------------------------------------------------|------------------------|------------------|------|-------------|-------------------|------------------|--|--|
|                                                                                                    | Tipo file                                                         | Carico/Scarico         | •                |      |             |                   |                  |  |  |
|                                                                                                    | Struttura [                                                       |                        |                  |      |             |                   |                  |  |  |
|                                                                                                    | Ente                                                              | - selezionare l'ente - | -                |      |             |                   |                  |  |  |
| annulla ri<br>Risultati ri                                                                                                    | icerca ricerca                                                    |                        |                  |      |             |                   |                  |  |  |
| Una impor                                                                                                    | rtazione trovata.pagina 1                                         |                        |                  |      |             |                   |                  |  |  |
|                                                                                                    | Tipo file                                                         | Nome file              | <u>Struttura</u> | Ente | Data upload | Data elaborazione | Esito            |  |  |
| C                                                                                                    | Carico/Scarico                                                    | _53o2404i27b308hp.xml  |                  |      | 18/02/2013  |                   |                  |  |  |
| Una impor                                                                                                    |                                                                   |                        |                  |      |             |                   |                  |  |  |
| Esporta come: <u>Excel_Pdf</u><br>importazione<br>dati valorizzati solo in seguito<br>all'esecuzione della procedura di<br>importazione |                                                                   |                        |                  |      |             |                   | guito<br>dura di |  |  |
| eli                                                                                                    | elimina importazione tasto per accedere all'eliminazione del file |                        |                  |      |             |                   |                  |  |  |

I dati di questi file vengono processati ogni sera, ed in seguito all'esecuzione della procedura di importazione vengono valorizzate le colonne 'data elaborazione' ed 'esito'.

Se l'esito è negativo, e quindi ci sono state delle anomalie in caricamento, è possibile accedere ad un dettaglio di queste anomalie selezionando l'icona 🛃.

Se l'elaborazione non è ancora stata eseguita l'utente può eliminare il file inserito.

#### 9.2 Inserimento file

I soggetti che necessitano di inserire file per il caricamento massivo dei dati possono farlo utilizzando la funzione inserimento file.

L'utente deve inserire il tipo di file ed allegare un file.

| Inserimento file                                                                                                    |            |                                   |                                                         |
|----------------------------------------------------------------------------------------------------|------------|-----------------------------------|---------------------------------------------------------|
| Per caricare nell'applicativo un CIF, un CIE o un registro di carico e scarico scegli il documento e quindi salva la scelta effettuata. |            |                                   |                                                         |
|                                                                                                    | Documento  | Sfoglia                           | tasto per accedere alla ricerca<br>del file da allegare |
|                                                                                                    | Salva come | - selezionare tipologia di file - | ▼                                                       |
|                                                                                                    |            |                                   |                                                         |
| annulla inserimento allegati salva e allega                                                                                             |            |                                   |                                                         |

**ATTENZIONE**: i file inseriti devono essere file .TXT che rispettano il tracciato dati concordato con la Regione.

Il giorno successivo all'inserimento è possibile verificare tramite la ricerca upload l'esito del caricamento del file, ed è opportuno controllare per ricaricare eventualmente il file corretto in caso di errori di caricamento!

# 10 FAQ

• **Problemi durante la registrazione su Sistema Piemonte**: contattare il callcenter al numero:

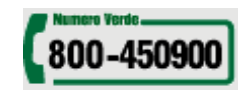

• **Problemi nell'accesso o nell'utilizzo del servizio**: contattare il call-center al numero 011-2279966, dalle 8:00 alle 18:00.